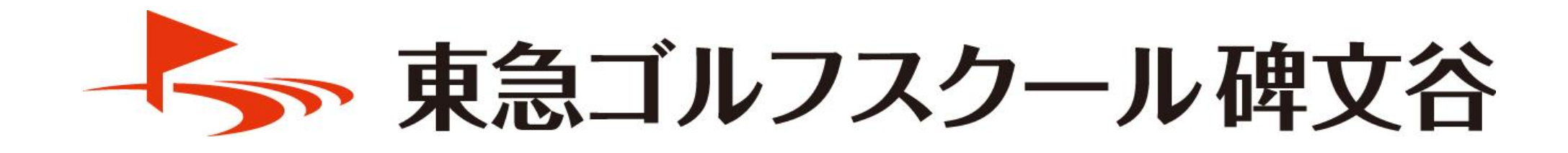

# 1DAYスクール予約方法

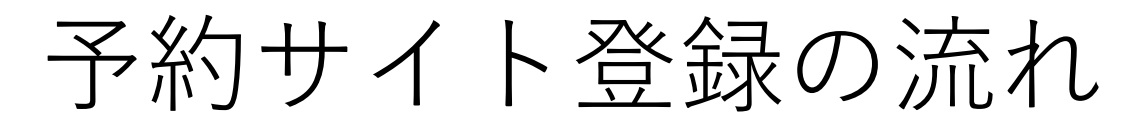

 ①予約サイトへのアクセス (QRコード読取りまたはURLを入力)
<a href="https://singhimonya-reserve.tokyu-sports.com/register/">https://singhimonya-reserve.tokyu-sports.com/register/</a>

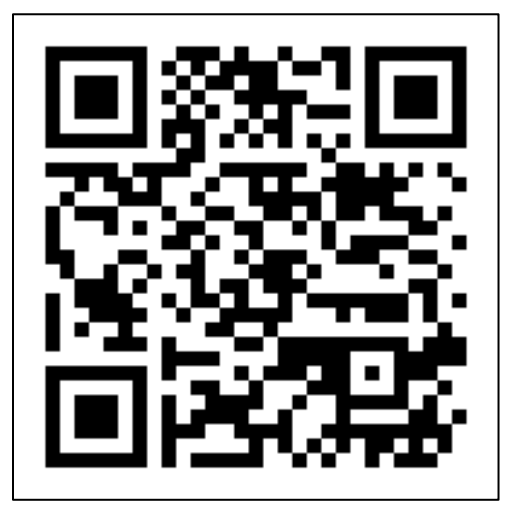

#### ②予約サイト登録をクリック

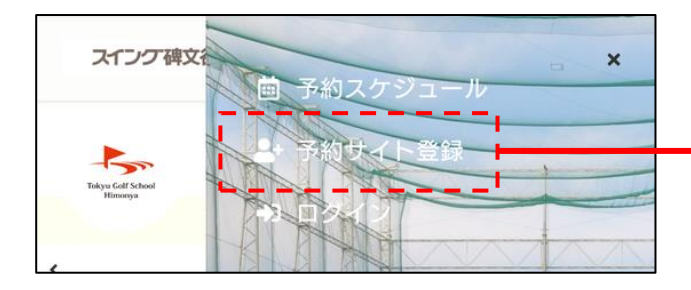

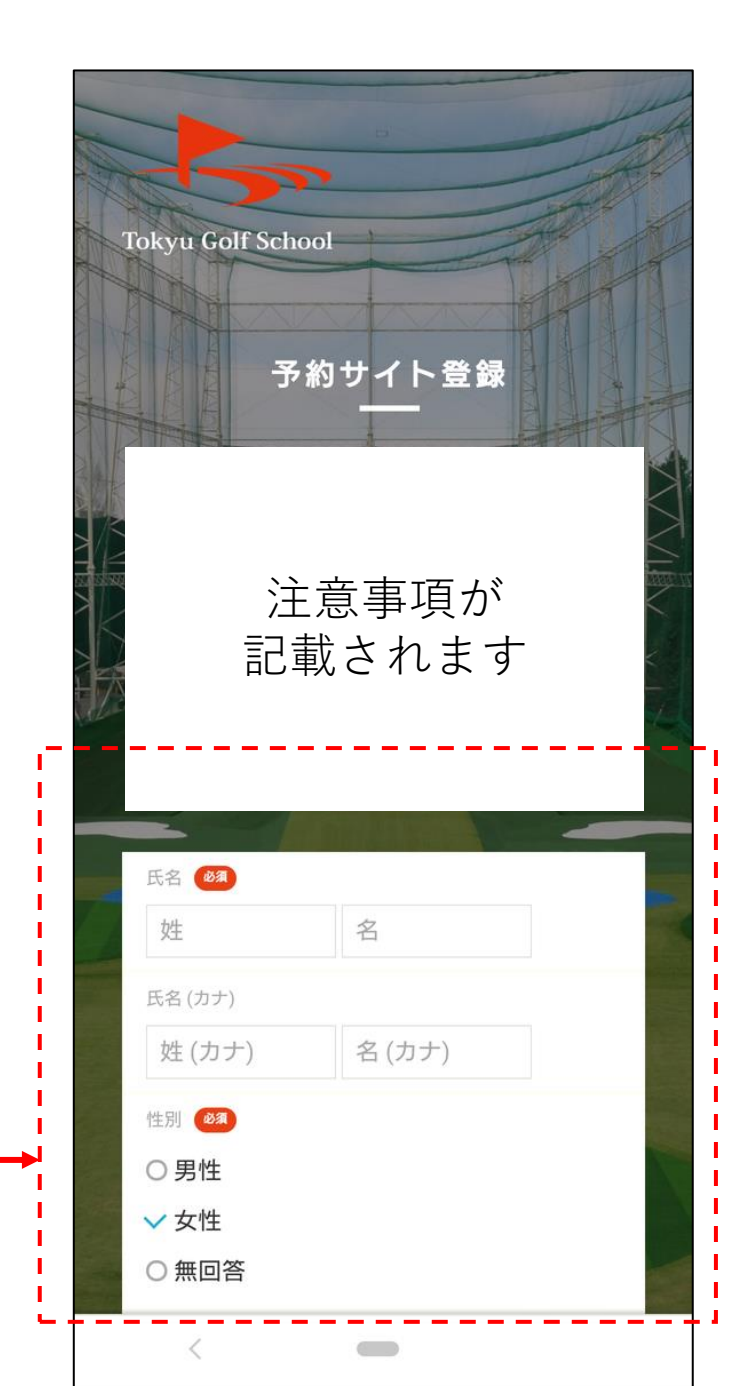

## 1DAYスクール予約方法(日程の確認)

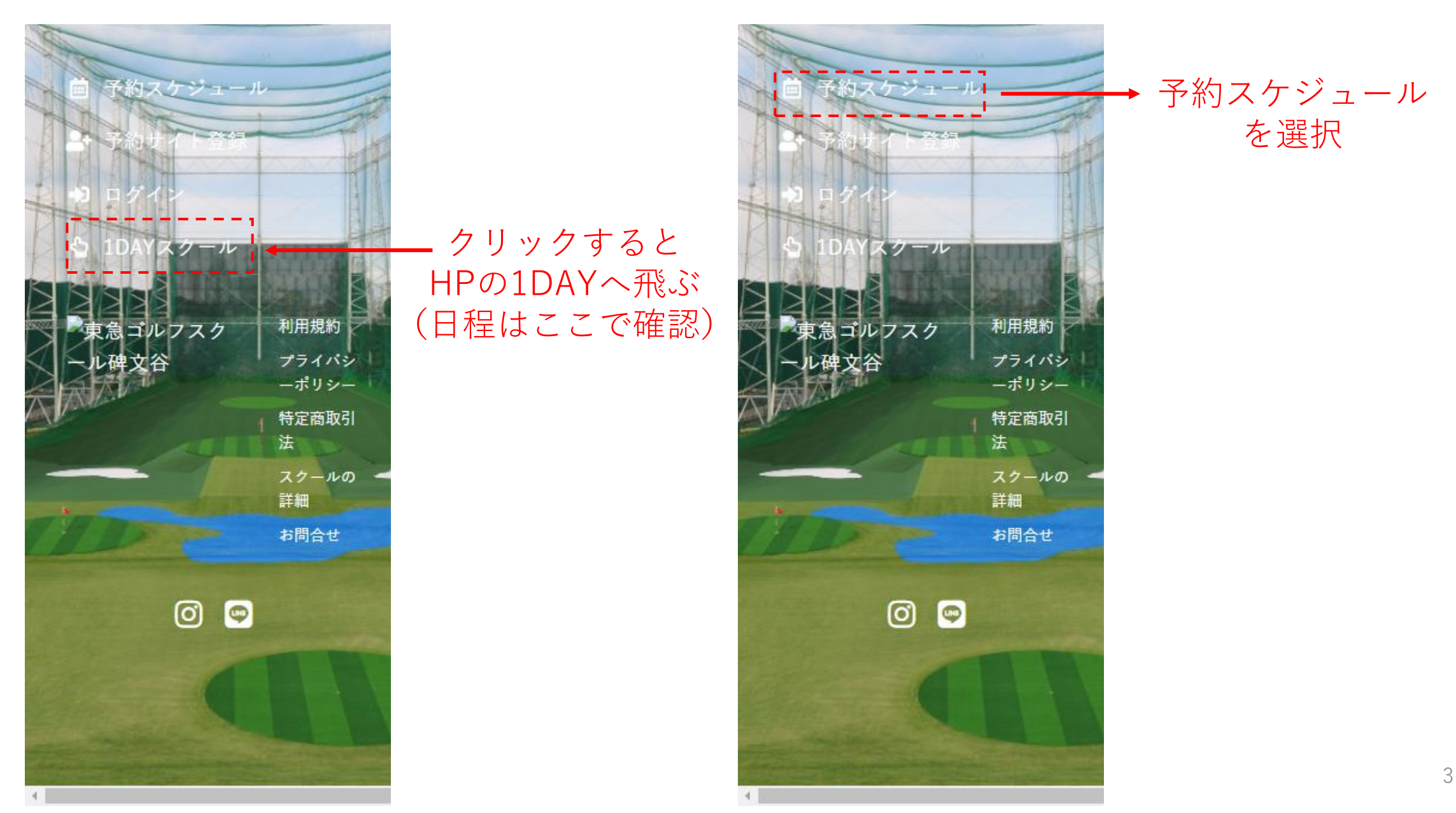

### 1DAYスクール予約方法

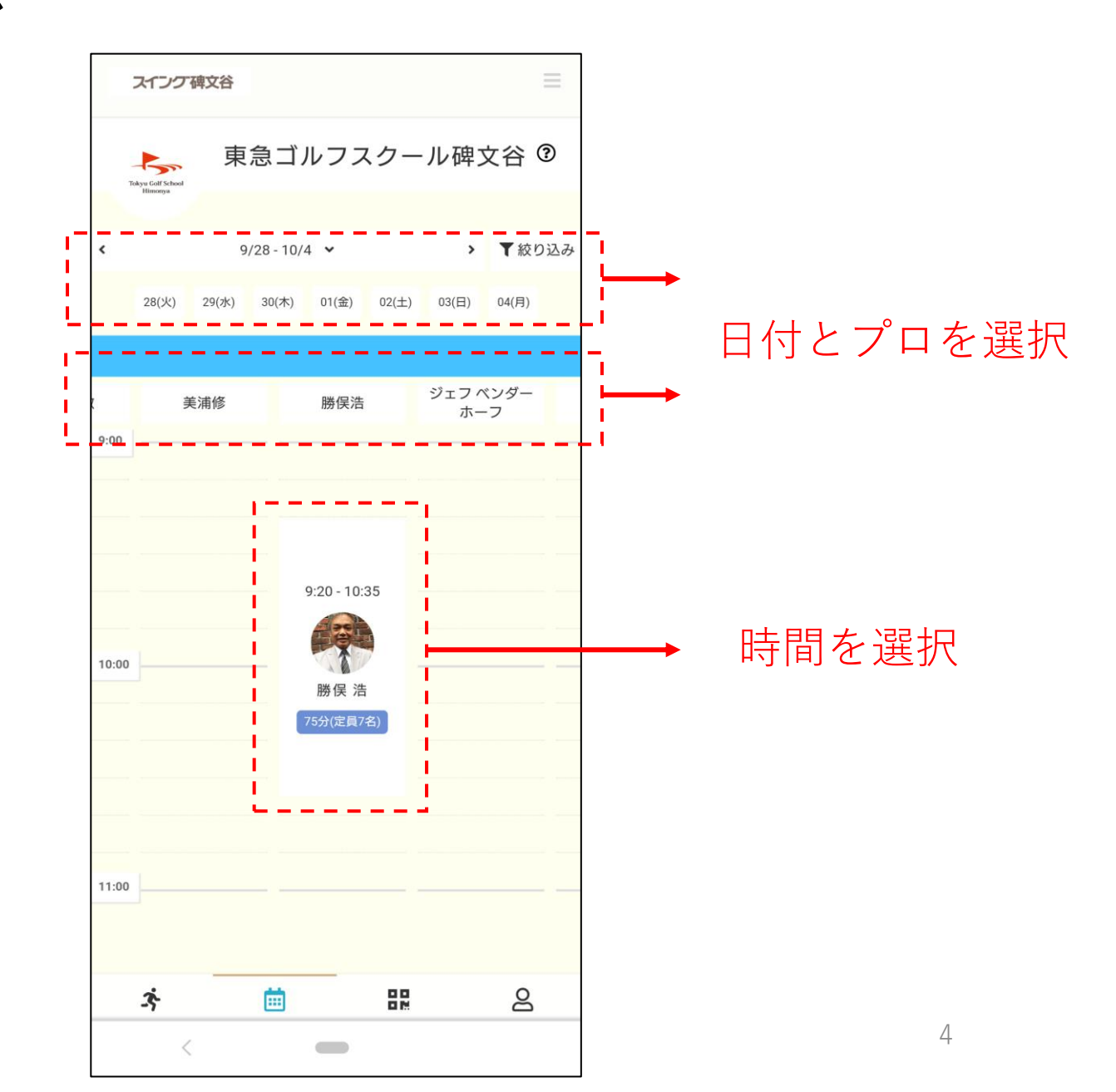

1DAYスクール予約方法

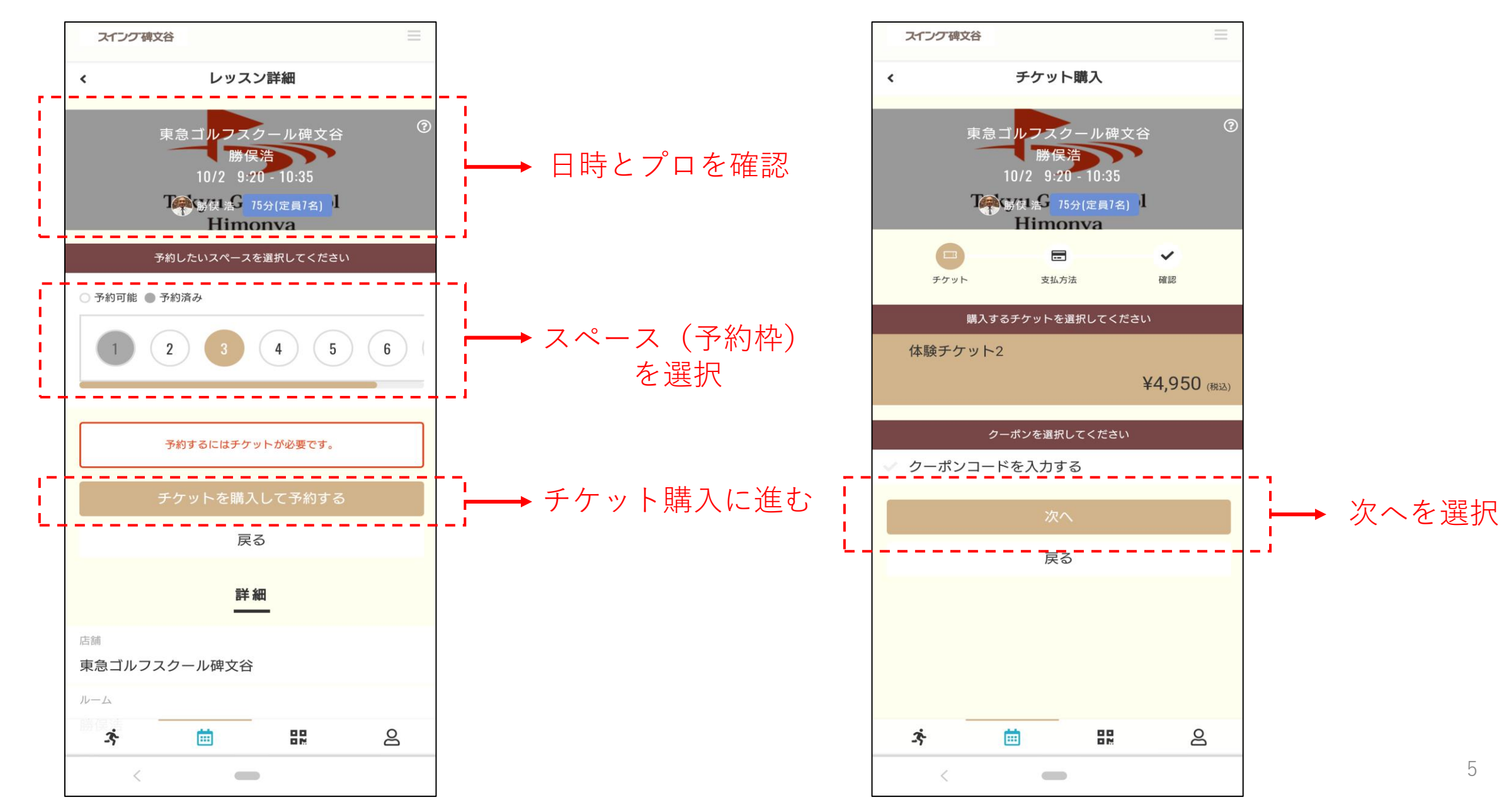

# 1DAYスクール予約方法(お支払い方法入力画面)

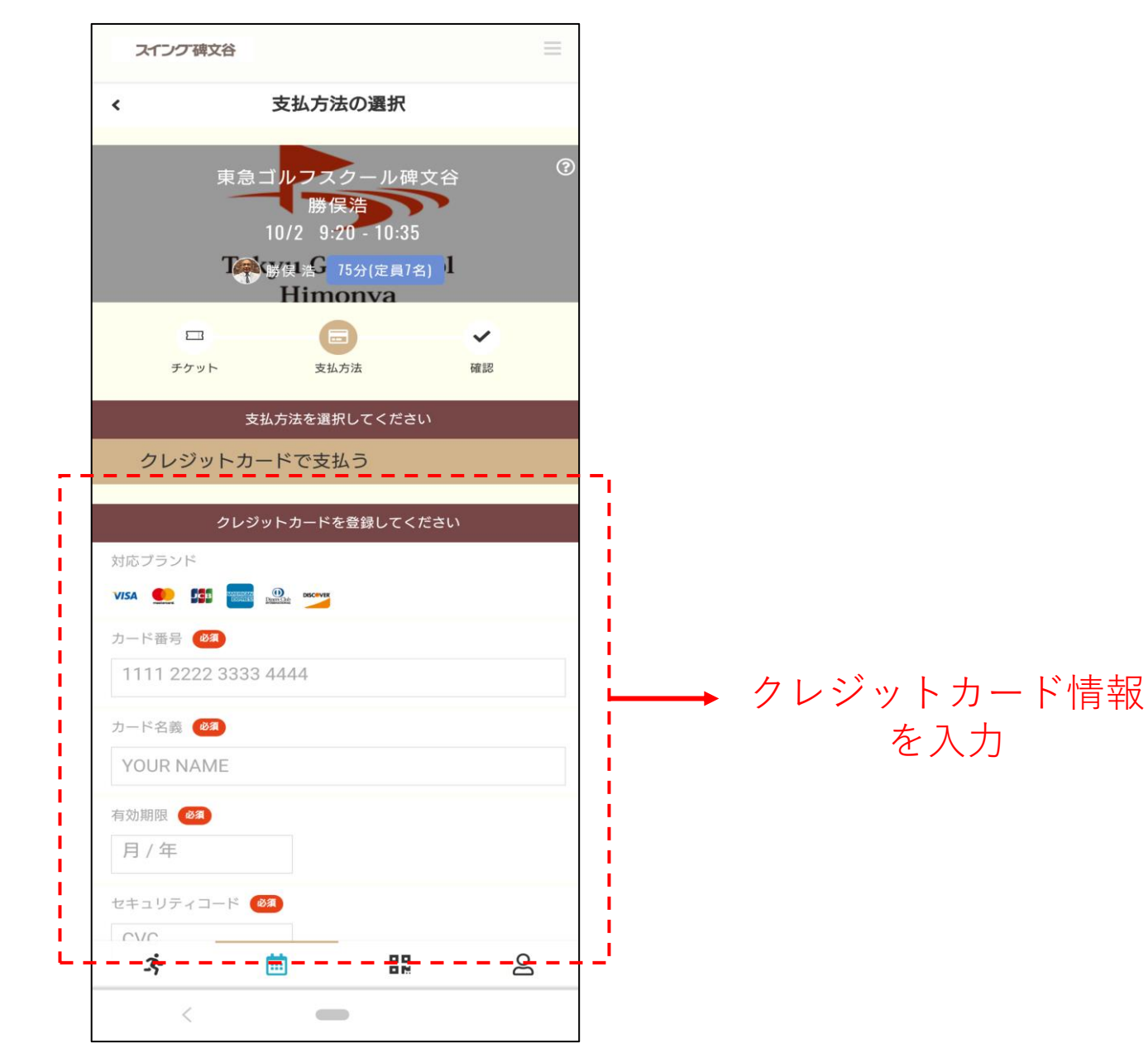

#### 1DAYスクール予約方法 (チケット購入・予約完了画面)

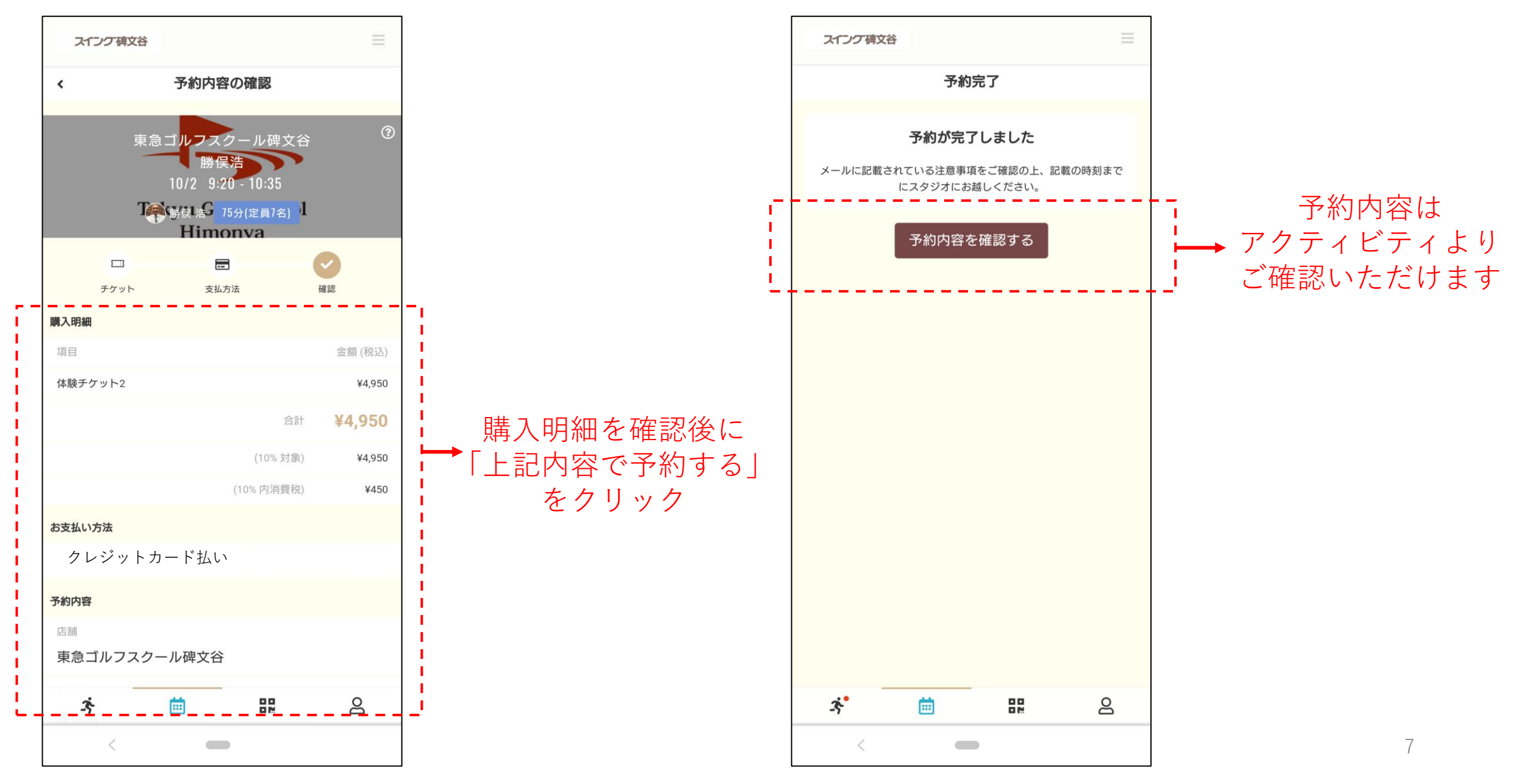